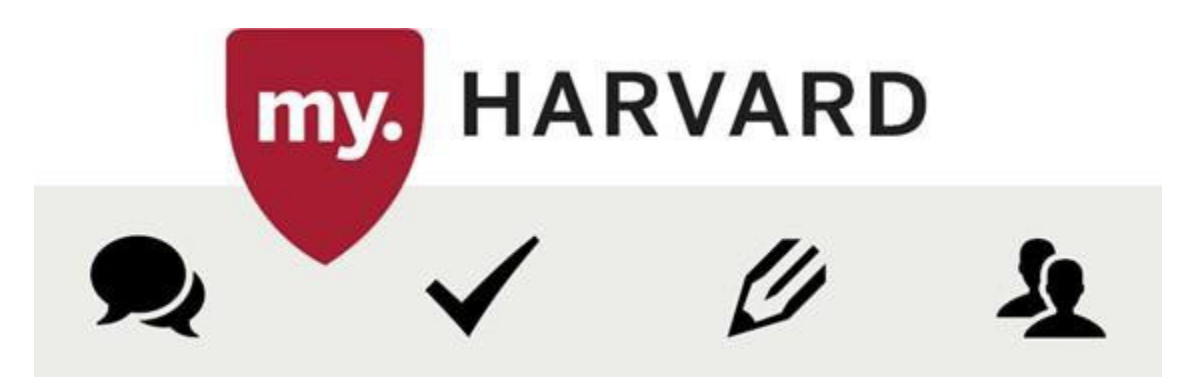

### Course Registration Overview

The HGSE course registration deadline is **September 1<sup>st</sup>, this is only for HGSE courses you know you will take or must take. Cross-registered courses are not subject to this deadline.** By this date, you should be registered for your course(s). If you need to make a change to your registration after September 1<sup>st</sup>, you may do so via the add/drop process.

- Add the course to your Crimson Cart.
- Validate the course.
- Submit a petition to request permission from the instructor.
- Submit the course for enrollment.

Here are the steps to follow for course registration:

- **1.** Login to <u>my. Harvard</u>.
- **2.** Find a course using Course Search and add it your CrimsonCart. Click the Crimson Cart button.

# **Crimson Cart**

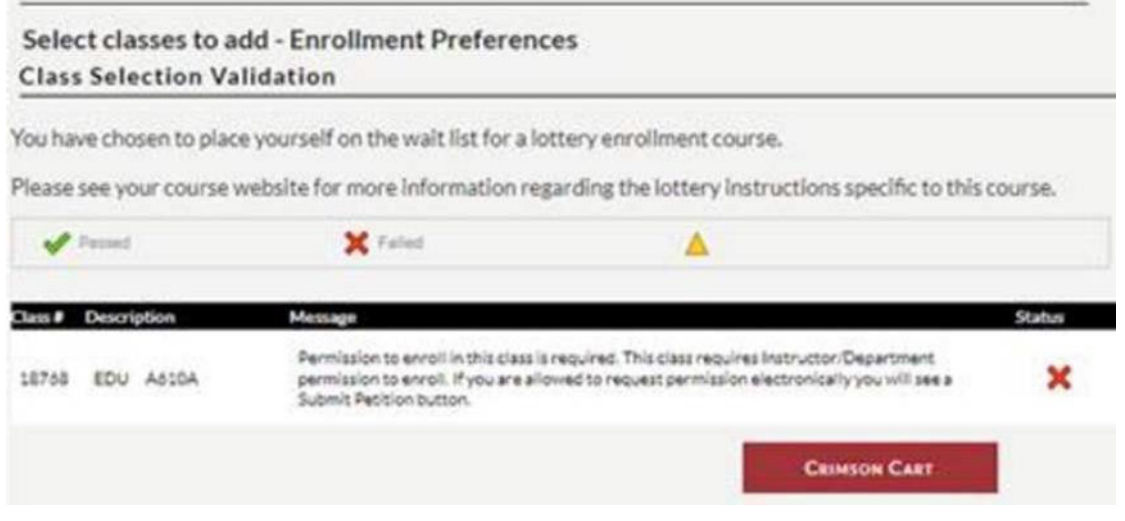

**3.** Select the appropriate course and click Validate.

| 2018 Spring C           | Crimson C | lart               |                          |            |          |              |           |
|-------------------------|-----------|--------------------|--------------------------|------------|----------|--------------|-----------|
| Class                   | Select    | Days/Times         | Room                     | Instructor | Units    | Class Status | Petition  |
| EDU A510A-01<br>(18758) |           | Fr 1:30PM - 4:29PM | Longfellow 229<br>(HGSE) | A. Moffit  | 2.00     | ۲            | Cancelled |
|                         |           |                    | 00.01                    |            | VALIDATE |              | DROLL     |

#### 4. Click the Submit Petition button

| Description | Message                                                                                                    | Status  | Submit Petition |
|-------------|----------------------------------------------------------------------------------------------------|---------|-----------------|
| EDU A610A   | Permission to enroll in this class is required. This class requires<br>Instructor/Department permission to enroll. If you are allowed to request<br>permission electronically you will see a Submit Petition button. | ×       | Submit Petition |
|             |                                                                                                    | CRIMSON | CART            |

This will initiate the workflow process. **NOTE**: You must also follow the limited-enrollment procedure as described on the corresponding course website (if applicable).

Your petition status will display as one of the following:

- the instructor has not yet take action on your request
  - the instructor has denied your request

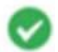

×

the instructor has approved your request

If the instructor has approved your request, you must complete the enrollment process to be formally added to the class.

5. Once you have a vert to the course, select the Course and Click the Enroll button

| 2018 Spring Crimson Cart |        |                         |                          |            |          |              |          |
|--------------------------|--------|-------------------------|--------------------------|------------|----------|--------------|----------|
| Class                    | Select | Days/Times              | Room                     | Instructor | Units    | Class Status | Petition |
| EDU T005-01<br>(18813)   |        | Mo 10:00AM -<br>11:59AM | Longfellow 320<br>(HGSE) | D. Heising | 4.00     | •            |          |
|                          |        |                         | DELTE                    |            | VALICATE |              | DHROLL   |

## **6.** Click Finish Enrolling

| Class                  | Description                    | Days/Times           | Room                     | Instructor | Units       | Status |
|------------------------|--------------------------------|----------------------|--------------------------|------------|-------------|--------|
| EDU T008-01<br>(18813) | Adult Development<br>(Regular) | Mo 10:00AM - 11:59AM | Longfellow 320<br>(HGSE) | D. Helsing | 4.00        | •      |
|                        |                                | CANCEL               | PREVIOUS                 | Fin        | FINISH ENRO |        |

#### You should receive this message:

| Class    | Message                                              | Status |  |
|----------|------------------------------------------------------|--------|--|
| EDU TOOS | Success: This class has been added to your schedule. | 4      |  |

## **Independent Studies**

If you are enrolling in an independent study, you are required to submit an independent study contract (located on the forms section of the Office of the Registrar website).